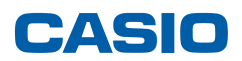

Caso não consiga conectar o seu cabo FA-124 USB Interface com a calculadora, verificar as seguintes situações:

# Calculadoras "antiga" cabo SB-88 - fx-7400G/CFX-9850G Series ou ALGEBRA FX Series -

1- Verifique se seleccionou o modelo correcto da sua calculadora.

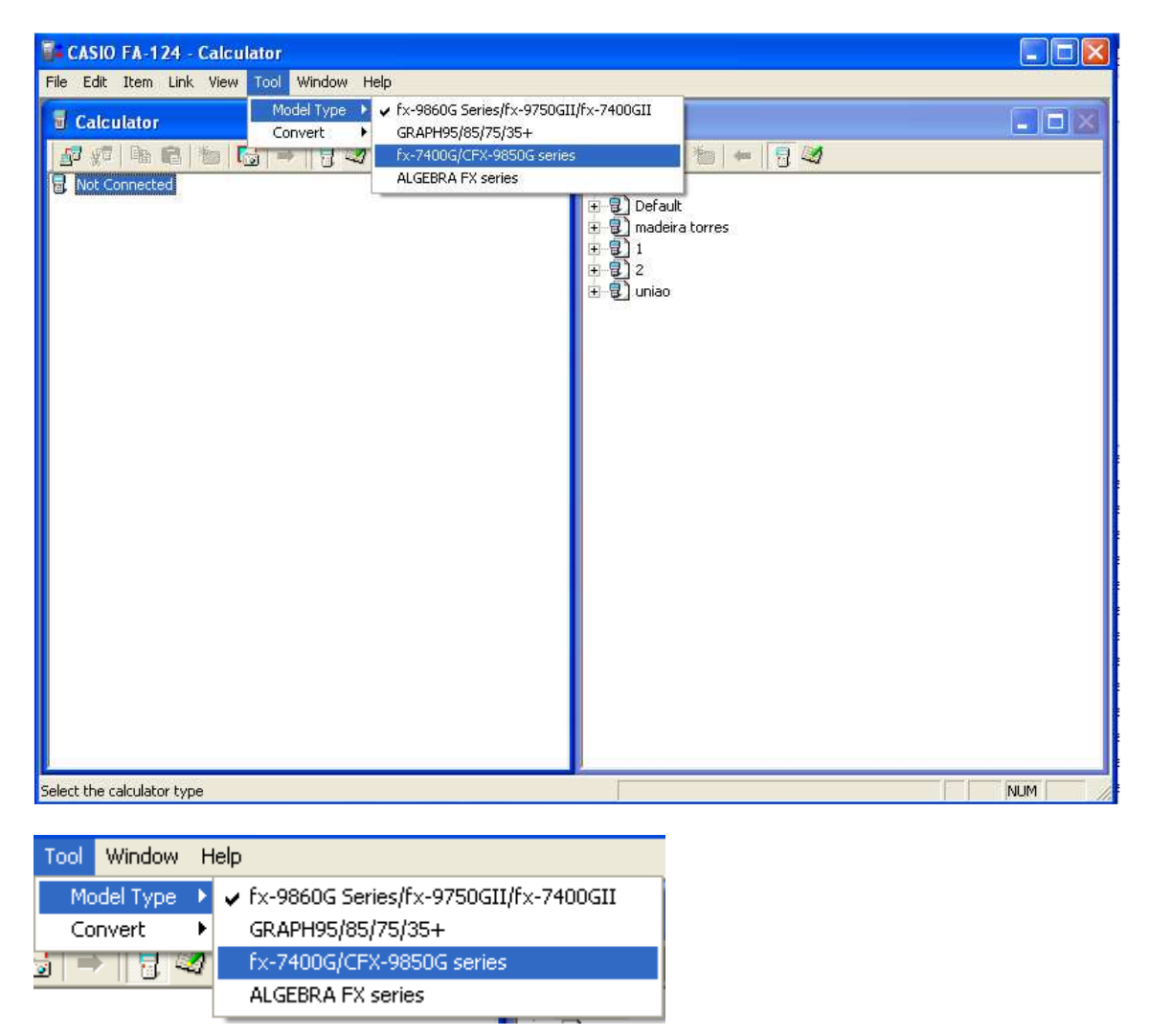

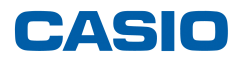

Deverá ficar com o seguinte ecrã:

| 🚰 CASIO FA-124           |     |
|--------------------------|-----|
| File Link View Tool Help |     |
| 🖻 🖬 🖻 🗇 📑 🙀 🖡 🖶 🖷 🤋      |     |
|                          |     |
|                          |     |
|                          |     |
|                          |     |
|                          |     |
|                          |     |
|                          |     |
|                          |     |
|                          |     |
|                          |     |
|                          |     |
|                          |     |
|                          |     |
|                          |     |
|                          |     |
|                          |     |
|                          |     |
|                          |     |
|                          |     |
|                          |     |
|                          |     |
|                          |     |
|                          |     |
| Ready                    | NUM |

2- Verifique se a porta seleccionada pelo cabo SB-88 é a mesma definida no gestor de dispositivo.

Para verificar esta situação, deve ir "painel de controlo", "Sistema" e em "Hardware" seleccionar "Gestor de dispositivos",

| ral         Nome do computador         Hardware         Avanç           istor de dispositivos         0 'Gestor de dispositivos' lista todos os dispositivos de hardware instalados no computador. Utilize o 'Gestor de dispositivos' para alterar as propriedades de cada um.         Gestor de dispositivos | çada: |
|----------------------------------------------------------------------------------------------------|-------|
| <ul> <li>Stor de dispositivos</li> <li>O 'Gestor de dispositivos' lista todos os dispositivos de<br/>hardware instalados no computador. Utilize o 'Gestor de<br/>dispositivos' para alterar as propriedades de cada um.</li> </ul>                                                                            |       |
| O 'Gestor de dispositivos' lista todos os dispositivos de<br>hardware instalados no computador. Utilize o 'Gestor de<br>dispositivos' para alterar as propriedades de cada um.                                                                                                    |       |
| Gestor de dispositivos                                                                                                    |       |
| action de dispositivos                                                                                                    |       |
| ntroladores                                                                                                    | - 3   |
| A assinatura de controladores assegura-lhe que os<br>controladores instalados são compatíveis com o Windows.<br>Windows Update deixa-o configurar a maneira como o<br>Windows liga ao Windows Update por causa de<br>controladores.                                                                           | 0     |
| Assinatura dos controladores Windows Update                                                                                                    |       |
| rfis de hardware                                                                                                    |       |
| Os 'Perfis de hardware' oferecem-lhe um modo de configura<br>armazenar diferentes configurações de hardware.                                                                                                    | re    |
| Perfis de hardware                                                                                                    |       |

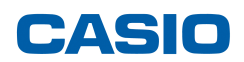

Verifique se a porta assumida pelo seu PC é a mesma que seleccionou no FA124.

| PCMCIA and Flash memory devices     Ports (COM & LPT)     Serial On USB Port (COM6)     Processors |
|----------------------------------------------------------------------------------------------------|
| File Link View Tool Help                                                                           |
| Receive     Port     COM6     OK       Screen Capture     OK     Cancel                            |
| 3- Faça o teste de ligação.                                                                        |
| No FA124 pressione a tecla                                                                         |
| Irá surgir a seguinte imagem:                                                                      |
| CASIO FA-124                                                                                       |
| Screen Capturing                                                                                   |
| 0%<br>Cancel                                                                                       |
| Na calculadora, pressione tecla F↔D                                                                |
| A imagem que estiver visível no ecrã da máquina irá passar para o seu c computador                 |
| CASIO FA-124 - Image1                                                                              |

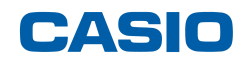

Nota: Verifique se tem as seguintes configurações no menu LINK

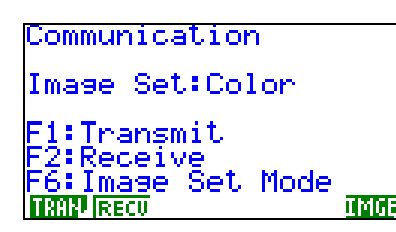

Imagem da serie CFX-9850. As outras séries a imagem é idêntica.

## Calculadoras mais recentes cabo USB com porta micro USB (exemplo: SB-89) - fx-9750GII -

Seleccione o modelo da máquina correspondente.

| CASIO FA-124 - Calculator                                                                                                    |              |
|----------------------------------------------------------------------------------------------------|--------------|
| Image: Calculator     Model Type     fx-9860G Series/fx-9750G       Convert     GRAPH95/85/75/35+       Not Connected     fx-7400G/CFX-9850G series | If X-7400GII |
| Select the calculator type                                                                                                    | NIM          |

Verifique se a porta seleccionada é USB.

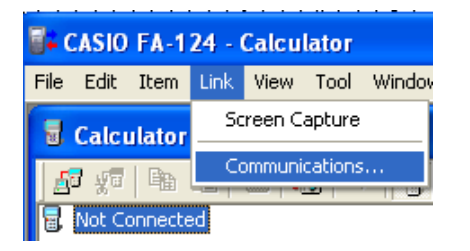

| Communic | ations |        |
|----------|--------|--------|
| Port     | USB 💌  | ОК     |
|          |        | Cancel |

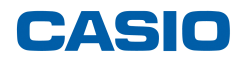

Estabeleça a ligação com o PC.

Na calculadora entre no menu LINK e verifique se a calculadora possui a seguinte configuração:

| Communicat                      | ion                    |
|---------------------------------|------------------------|
| Cable Type<br>Wakeup<br>Capture | :USB<br>:On<br>:S.Capt |
| TISAN RECU                      | CABL WAKE CAPT         |

CABL MAKE CAPT imagem da calculadora fx-9750GII

Do lado do computador, "click" no botão

| 🖥 CASIO FA-124 - Calculator               |  |
|-------------------------------------------|--|
| File Edit Item Link View Tool Window Help |  |
| - Calculator                              |  |
|                                           |  |
| Conne ted                                 |  |
|                                           |  |
|                                           |  |
| -                                         |  |
|                                           |  |

A calculadora irá iniciar a ligação / sincronização com o PC.

| File Edit Item Link View Tool Window Help |                         |
|-------------------------------------------|-------------------------|
| 🛃 Calculator                              | X 🛛 FA-124              |
|                                           | Ba Ba X   20   ←   9 20 |
| Not Connected                             |                         |
|                                           | Receiving               |

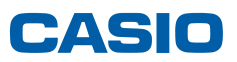

Ao ligar, irá aparecer do lado da calculadora "User1"

| <b>0</b> 7 ( | CASIO  | FA-1        | 24 - | Calcu | lator |        |      |  |  |   |
|--------------|--------|-------------|------|-------|-------|--------|------|--|--|---|
| File         | Edit   | Item        | Link | View  | Tool  | Window | Help |  |  |   |
| 2            | Calci  | ılator      |      |       |       |        |      |  |  | < |
|              | a ¥∎   | B           | ß    | *     | 3   - | 1      | 2    |  |  |   |
| i<br>E<br>⊡  | Calcul | ator<br>er1 |      |       |       |        |      |  |  |   |
|              | 9      |             |      |       |       |        |      |  |  |   |
|              |        |             |      |       |       |        |      |  |  |   |
|              |        |             |      |       |       |        |      |  |  |   |
|              |        |             |      |       |       |        |      |  |  |   |
|              |        |             |      |       |       |        |      |  |  |   |
|              |        |             |      |       |       |        |      |  |  |   |
|              |        |             |      |       |       |        |      |  |  |   |
|              |        |             |      |       |       |        |      |  |  |   |
|              |        |             |      |       |       |        |      |  |  |   |
|              |        |             |      |       |       |        |      |  |  |   |
|              |        |             |      |       |       |        |      |  |  |   |
|              |        |             |      |       |       |        |      |  |  |   |
|              |        |             |      |       |       |        |      |  |  |   |
|              |        |             |      |       |       |        |      |  |  |   |

Para transferir ficheiros, basta seleccionar os programas do lado do PC, arrastar e largar no em cima de "User1" do lado da calculadora.

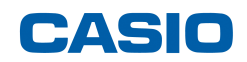

# Se ao efectuar os seguintes procedimentos, a calculadora continuar a não estabelecer comunicação com o PC, verifique o seguinte:

#### Procedimento1:

Descarregue da página da CASIO a ultima versão do FA124 Não necessita de fazer o registo da sua calculadora, a nova versão é só compatível com o sistema a 64bits mas pode também ser instalado para versões a 32bits:

- (A) Vá a: http://edu.casio.com/products/cp\_soft/cp\_agreement.html
- (B) Click [Accept]
- (C) Seleccione "Support Software" em "fx-9860G series"
- (D) Click [NEXT]
- (E) Click "FA-124 Ver.2.00 (só para Windows)" para fazer o download do ficheiro

#### Procedimento2:

Verifique se as drives do cabo estão instaladas.

Se algumas das opções (Portas, Uniserval Serial Bus Controllers, etc) estiver um ponto de interrogação a amarelo, deverá pressionar o botão do lado direito. Irá surgir a seguinte imagem:

| Actualizar controlador                 |
|----------------------------------------|
| Desactivar                             |
| Desinstalar                            |
| Verificar se há alterações de hardware |

Propriedades

Seleccione "Actualizar controlador..."

#### **NO WIN XP**

Siga os seguintes passos:

| Assistente de actualização | de hardware                                                                                                    |  |  |
|----------------------------|----------------------------------------------------------------------------------------------------|--|--|
|                            | Bem-vindo ao 'Assistente de<br>actualização de hardware'                                                                                                    |  |  |
|                            | Este assistente ajuda-o a instalar software para:                                                                                                    |  |  |
|                            | CESG502 USB                                                                                                    |  |  |
| - The                      | Se o seu hardware veio com um CD de instalação ou com uma disquete, insira-a agora.                                                                            |  |  |
|                            | O que deseja que o assistente faça?                                                                                                    |  |  |
|                            | <ul> <li>Instalar o software automaticamente (recomendado)</li> <li>Instalar a partir de uma lista ou de uma localização específica<br/>(avançadas)</li> </ul> |  |  |
|                            | Clique em 'Seguinte' para continuar.                                                                                                    |  |  |
|                            | < Retroceder Seguinte > Cancelar                                                                                                    |  |  |

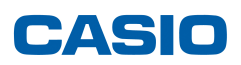

| Assistente de actualização de hardware |              |            |          |
|----------------------------------------|--------------|------------|----------|
| Aguarde enquanto o assistente procura  |              |            |          |
| CESG502 USB                            |              |            |          |
|                                        |              |            |          |
|                                        |              |            |          |
|                                        | < Retroceder | Seguinte > | Cancelar |

Escolha a opção "Continuar na mesma"

| 1        | The software you are installing for this hardware:                                                                                                    |
|----------|----------------------------------------------------------------------------------------------------|
| <u> </u> | CESG502 USB                                                                                                    |
|          | has not passed Windows Logo testing to verify its compatibility<br>with Windows XP. ( <u>Tell me why this testing is important.</u> )                                                                                                    |
|          | Continuing your installation of this software may impain<br>or destabilize the correct operation of your system<br>either immediately or in the future. Microsoft strongly<br>recommends that you stop this installation now and<br>contact the backware vender for software that back |

#### No WIN VISTA ou 7

Seleccione "ALLOW"

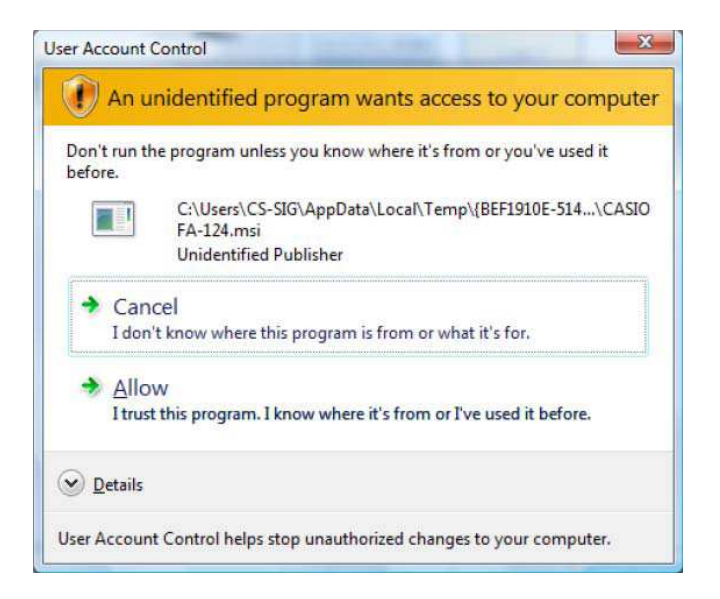

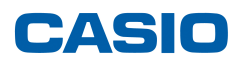

### Escolha a opção "Install".

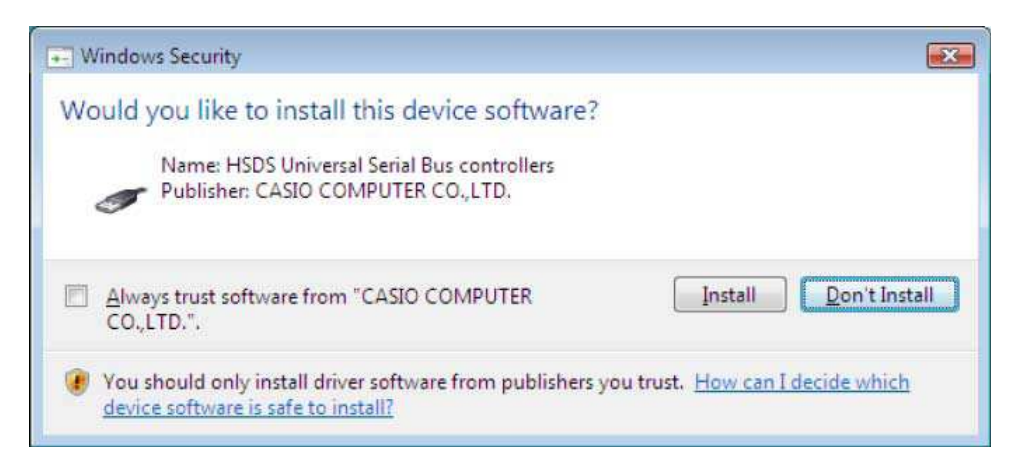

O cabo deve ter ficado instalado e pronto a ser usado.

# Nota: estas instruções são básicas. Não deixe de consultar o manual que se encontra no CD ou no site.